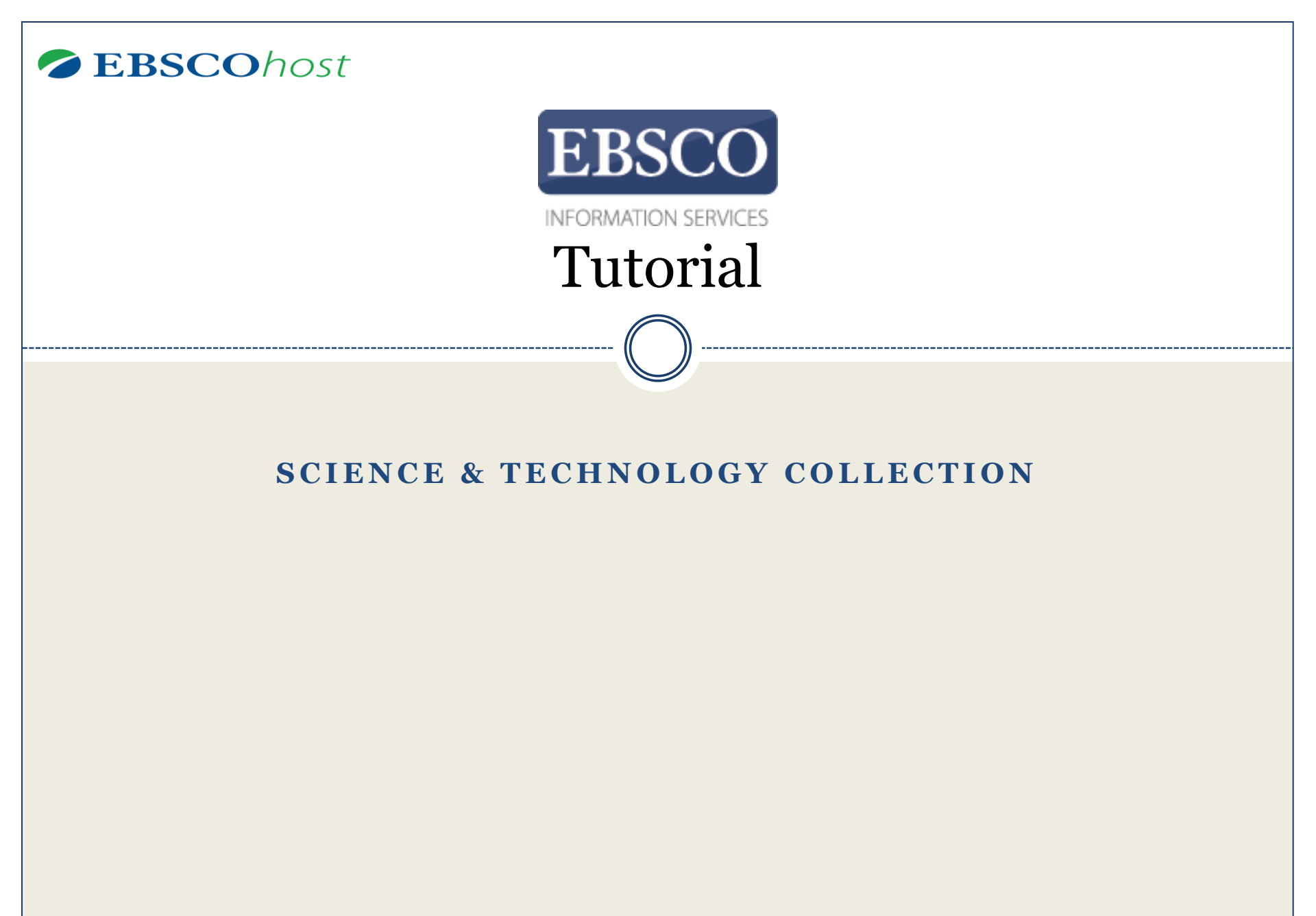

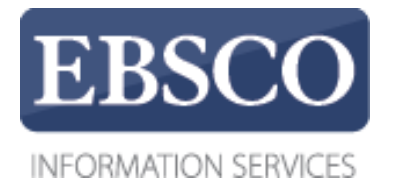

## **Science & Technology Collection**

Science & Technology Collection contains more than 830 leading full text journals covering relevant aspects of the scientific and technical community. In addition to the full text, this database offers indexing and abstracts for more than 1,740 publications. Topics include aeronautics, astrophysics, biology, chemistry, computer technology, geology, aviation, physics, archaeology, marine sciences and materials science. This collection contains many scholarly journals including Advances in Physics, American Scientist, Astronomy & Geophysics, Civil Engineering, Engineering Management Journal, Journal of Aerospace Engineering, Journal of Architectural Engineering, Journal of Applied Microbiology, Journal of Mathematical Logic, Journal of Theoretical & Computational Chemistry, Molecular Physics, Plant Biotechnology Journal, Quarterly Review of Biology, Space Communications, Spatial Vision, and many more.

## Demonstration Customer

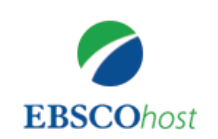

|   | climate chan   | ge           | ×               | Search      |      |
|---|----------------|--------------|-----------------|-------------|------|
| ( | Search Options | Basic Search | Advanced Search | Search Hist | tory |

EBSCO*host* is a powerful online reference tool that offers a variety of full text databases and popular databases from leading information providers. In this tutorial, we will look at conducting a search from the Basic Search screen of EBSCO*host*.

Begin by entering your search terms in the search box. Click the **Search** button to view results or click **Search Options** to apply limiters and expanders.

|                                                                                                    | Scarching: Science & Technol                 | ogy Collection Choose Databases                                                                          |                                                                                           | _                 |                                                                                                    |                                                                                                    | MIDWEST UNIVERSITY                   |
|----------------------------------------------------------------------------------------------------|----------------------------------------------|----------------------------------------------------------------------------------------------------|-------------------------------------------------------------------------------------------|-------------------|----------------------------------------------------------------------------------------------------|----------------------------------------------------------------------------------------------------|--------------------------------------|
| EBSCOhost                                                                                                    | AND +<br>AND +<br>Basic Search Advanced Sear | ch <u>Search History</u>                                                                                 | Select a Field (optional) *<br>Select a Field (optional) *<br>Select a Field (optional) * | Search<br>Clear 🕐 | USI<br>toge<br>can<br>sea<br>As a<br>refe                                                                                                    | NG THE "OR" OPERATOR: In order to broaden a search, you can li-<br>ether by using the "OR" operator. By using "OR" to link your terms to<br>find documents on many topics. Linked by this operator, your words<br>rched simultaneously and independently of each other.<br>an example, search <b>sleep AND walking OR waking</b> to find results t<br>erence the terms "sleep" and "walking", or the term "waking". | nk terms<br>gether you<br>are<br>hat |
| Search Modes and Expanders  Search modes   USING THE "NOT" OPERATOR: In order to narrow a search, you can link words together to using the "NOT" operator. This operator will he you to filter out specific topics you do not wish included as part of your search. Type: sleep OR walking NOT waking to find results that contain the terms "sleep" or "walkin but not the term "waking". |                                              |                                                                                                    | order to<br>together by<br>ator will help<br>o not wish<br>ng to find<br>' or "walking    | /<br>p<br>g"      | Apply related words Also search within the full text of the articles Also search within the full text of the articles Apply equivalent subjects | Reset                                                                                                    |                                      |
| Lim<br>Fu<br>Pu                                                                                                    | It your results                              | walking AND waking to constrict the search to include all terms linked by the "AND" operator. start year |                                                                                           |                   |                                                                                                    | Scholarly (Peer Reviewed) Journals  Publication  Document Type  All  Abstract  Article  Bibliography  v                                                                                                    |                                      |

| New Search | Subjects Publications Images Indexes                        |                             |                  | Sign in 🚄 Folder Preferences Languages - Help Ex                                                                                                    |  |  |  |
|------------|-------------------------------------------------------------|-----------------------------|------------------|----------------------------------------------------------------------------------------------------|--|--|--|
| 0          | Scarching: Science & Technology Collection Choose Databases |                             |                  | MIDWEST UNIVERSIT                                                                                                    |  |  |  |
| BSCOhost   |                                                             | Select a Field (optional) * | Search           | To fine tune your search, you can use AND, OR, and NOT operators to link your                                                                                                |  |  |  |
|            | AND *                                                       | Select a Field (optional) + | <u>Clear</u> (?) | search words together.                                                                                                    |  |  |  |
|            | AND •                                                       | Select a Field (optional) * | •-               | can append several terms together using "AND". By stringing key terms together,                                                                                              |  |  |  |
|            | Basic Scarch, Advanced Search History                       |                             | you              | you can further define your search and reduce the number of results. Note: Unless                                                                                            |  |  |  |
| Search     | Options                                                     |                             |                  | search terms are located in either the citation, full display or full text. For example, type <b>sleep AND walking</b> to find results that refer to both sleep and walking. |  |  |  |
| Sea        | arch Modes and Expanders                                    |                             |                  | Apply related words                                                                                                    |  |  |  |
|            | Boolean/Phrase     Ged all are expected former              |                             |                  | 0                                                                                                    |  |  |  |
|            | Find all my search terms     Find any of my search terms    |                             |                  | Also search within the full text of the articles                                                                                                    |  |  |  |
|            | O smartlexi searching time                                  |                             |                  | Apply equivalent subjects                                                                                                    |  |  |  |
| Lim        | H VALIF PARILING                                            |                             |                  |                                                                                                    |  |  |  |
| Full Text  |                                                             |                             |                  | Scholarly (Peer Reviewed) Journals                                                                                                    |  |  |  |
| Pu         | Start month Month   Start year — End month Month   End year |                             |                  | Publication                                                                                                    |  |  |  |
| 4          |                                                             |                             |                  | Designeed Time                                                                                                    |  |  |  |
|            |                                                             |                             |                  | All A                                                                                                    |  |  |  |
|            |                                                             |                             |                  | And Stract                                                                                                    |  |  |  |
|            | mikar of Danas                                              |                             |                  | elcilography +                                                                                                    |  |  |  |
|            |                                                             |                             |                  |                                                                                                    |  |  |  |

|                                                                                                    |                                                                                         | Reset          |
|----------------------------------------------------------------------------------------------------|-----------------------------------------------------------------------------------------|----------------|
| earch Modes and Expanders                                                                                                    |                                                                                         |                |
| <ul> <li>Search modes ?</li> <li>Boolean/Phrase</li> <li>Find all my search terms</li> <li>Find any of my search terms</li> <li>SmartText Searching Hint</li> </ul> | Apply related words<br>Also search within the full text of<br>Apply equivalent subjects | f the articles |
| imit your results                                                                                                    |                                                                                         |                |
| Full Text                                                                                                    | References Available                                                                    |                |
| Scholarly (Peer Reviewed) Journals                                                                                                    | Month     Year:                                                                         | onth   Year:   |
| Publication                                                                                                    | Publication Type                                                                        |                |
|                                                                                                    | All<br>Periodical<br>Newspaper<br>Book                                                  |                |
| Number of Pages       All                                                                                                    | Image Quick View                                                                        |                |
|                                                                                                    | Image Quick View Types                                                                  |                |
|                                                                                                    | Black and White Photograph                                                              | Chart          |
|                                                                                                    | Color Photograph                                                                        |                |
|                                                                                                    |                                                                                         |                |

**Search Options** allow you to limit or expand your search results before viewing the result list. Choose one of the available Search Modes and depending upon the databases you are searching, you may see the ability to limit results by Full Text articles, Scholarly (Peer Reviewed) Journals, or a particular publication. After applying limiters and expanders, click **Search**.

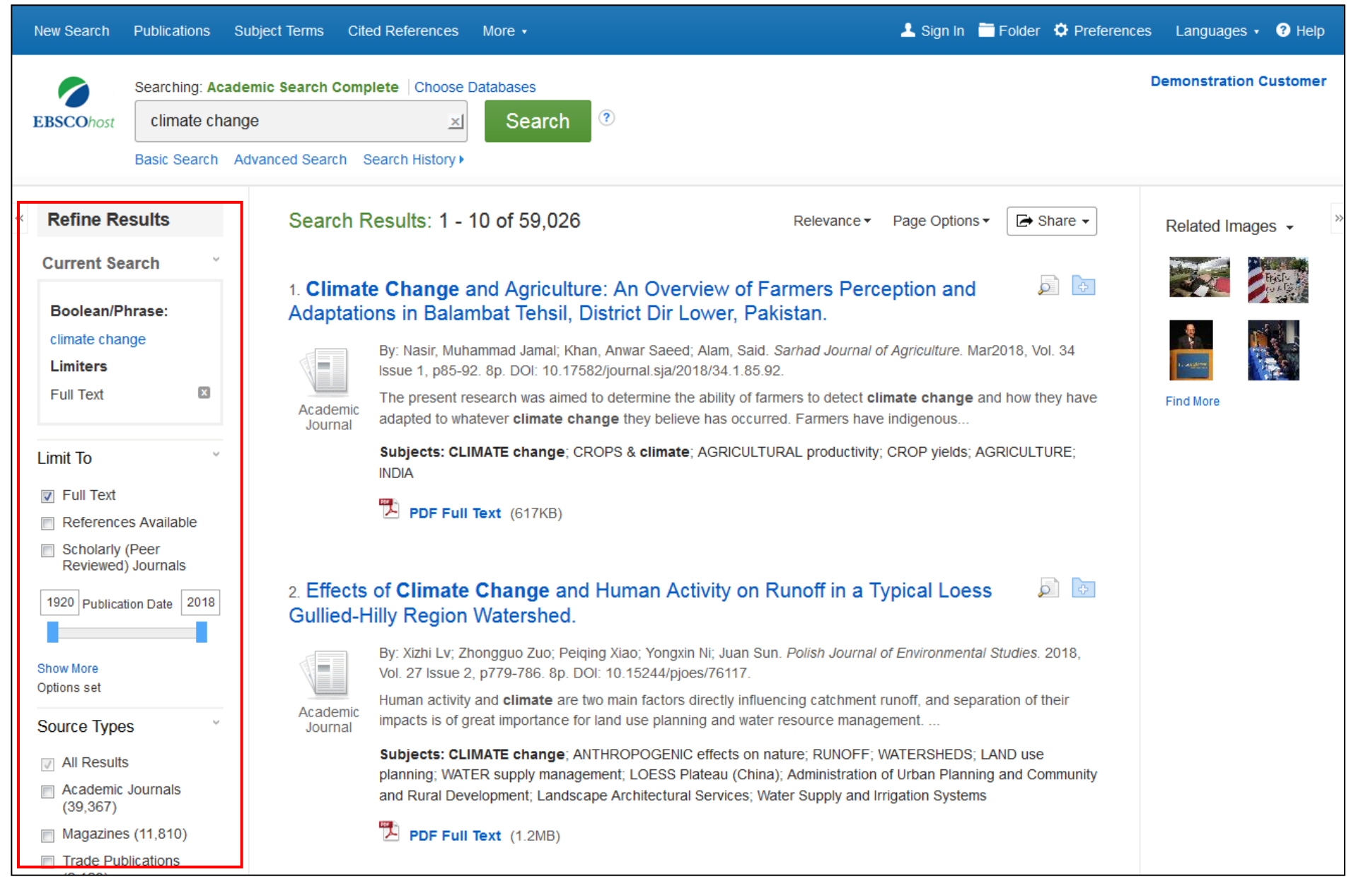

You can refine your results using the options in the **Refine Results** column. Results can be filtered by source types, such as Academic Journals, Magazines, or Newspapers, by clicking the checkboxes next to the desired source type.

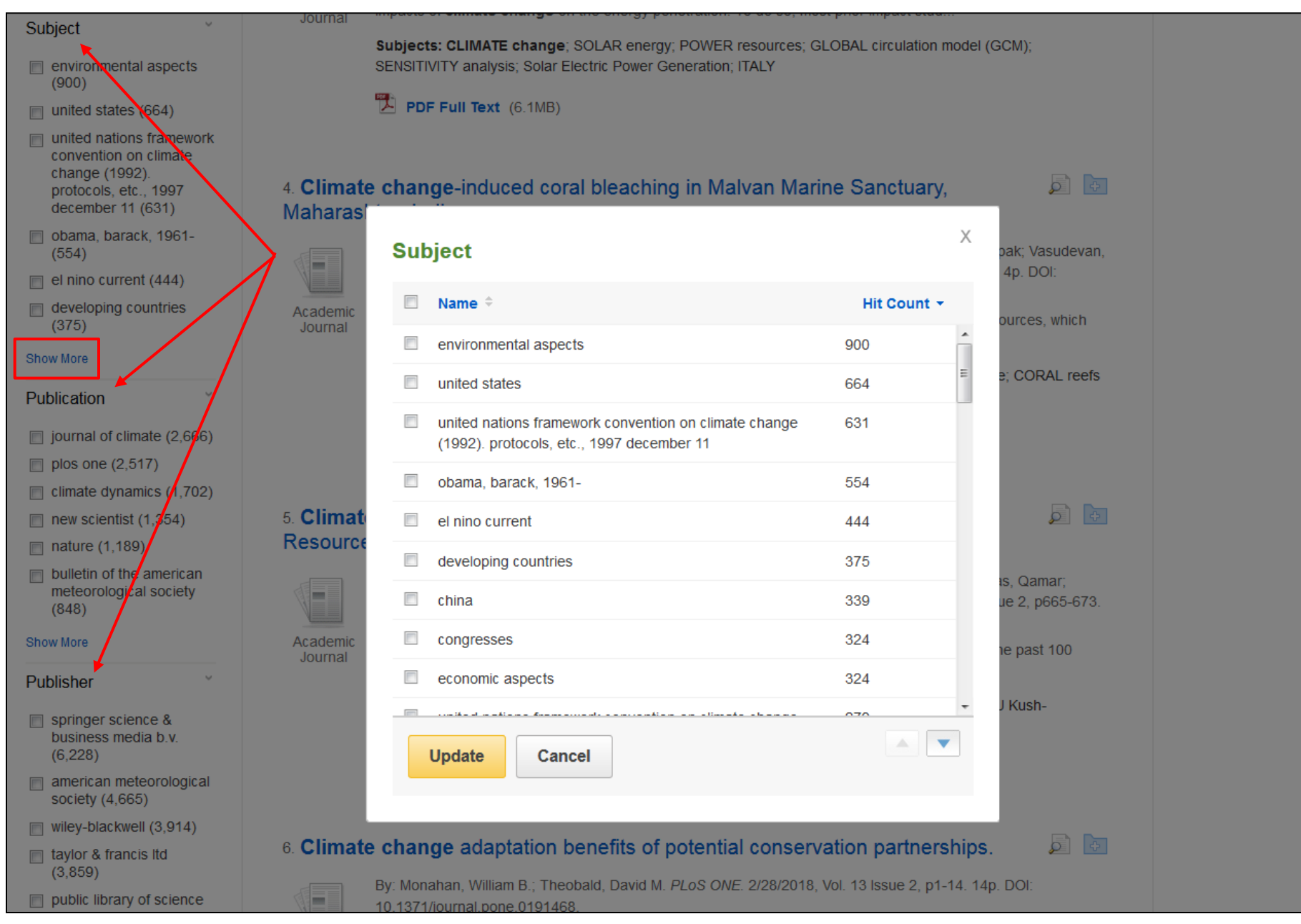

Depending on the database being searched, you can also use the facets in the left column to limit your search results to specific subjects, publications, or titles from a particular publisher, in addition to several other available options. You can click the **Show More** link to apply multiple selections at once.

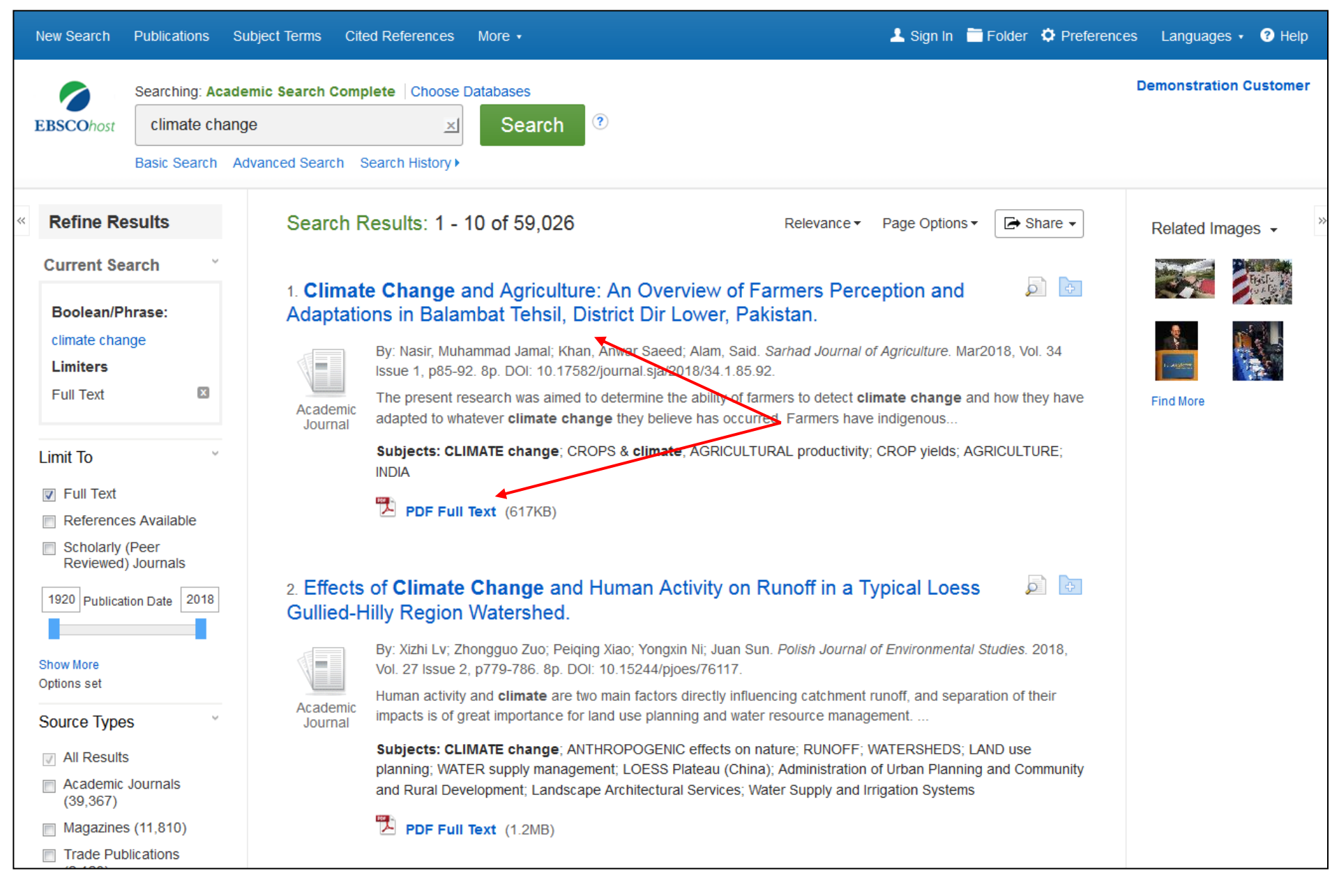

Click an article title to view the Detailed Record, or click a full text link to read an article.

| New Search Publications Sub                                                 | oject Terms Cited Refe                                                                  | ences More •                                                                                                    | Sign In Folder OPreferences                                                                                             | Languages 🔹 🕐 Help                                                              |
|-----------------------------------------------------------------------------|-----------------------------------------------------------------------------------------|----------------------------------------------------------------------------------------------------|----------------------------------------------------------------------------------------------------|---------------------------------------------------------------------------------|
| EBSCOhost Searching: Academ<br>Climate change<br>Basic Search Adv           | nic Search Complete   (<br>e<br>vanced Search   Search                                  | Choose Databases<br>Search ?<br>istory                                                                                                    | C                                                                                                    | emonstration Customer                                                           |
| Detailed Record                                                             | Result List Refin     The Big N                                                         | e Search 4 17 of 59,026 ><br>elt: Climate Change In the Alps.                                                                                                    |                                                                                                    | Tools ×<br>Coogle Drive                                                         |
| PDF Full Text (2.1MB)<br>Find Similar Results<br>using SmartText Searching. | Authors:<br>Source:<br>Document Type:<br>Subject Terms:<br>Geographic<br>Terms:         | Kluger, Jeffrey<br>Time. 12/11/2017, Vol. 190 Issue 24, p52-57. 6p. 5 Color Photographs.<br>Article<br>*CLIMATE change<br>*ANTHROPOGENIC effects on nature<br>*SNOW<br>*DRY slope skiing<br>*SKI resorts<br>ALPS Environmental conditions<br>DOLOMITE Alps (Italy)                                                                                                    | ol. 190 Issue 24, p52-57. 6p. 5 Color Photographs.<br>effects on nature<br>ntal conditions<br>Ily)                      |                                                                                 |
|                                                                             | NAICS/Industry<br>Codes:<br>Abstract:<br>Full Text Word<br>Count:<br>ISSN:<br>Accession | 721113 Resorts<br>713920 Skiing Facilities<br>721110 Hotels (except Casino Hotels) and Motels<br>The article offers information on <b>climate change</b> and its impact on the A<br>include the declined snowfall season in the mountains due to climatic <b>cha</b><br>artificial snow skiing by ski resorts in the Alps, and the <b>changes</b> in the Do<br>1291<br>0040-781X<br>126507311 | Ips mountains in Europe. Topics discussed<br><b>anges</b> because of human beings, the use of<br>plomite Alps in Italy. | <ul> <li>Permalink</li> <li>Share</li> <li>Listen</li> <li>Translate</li> </ul> |

Print, email, save, cite or export a single result from the Detailed Record. To print, email, save, cite or export multiple results, add them to the folder, then click the appropriate icon inside the folder. Folder contents can be permanently saved by clicking on the **Sign In** link, and then creating a personalized MyEBSCO folder account at no charge.

Help

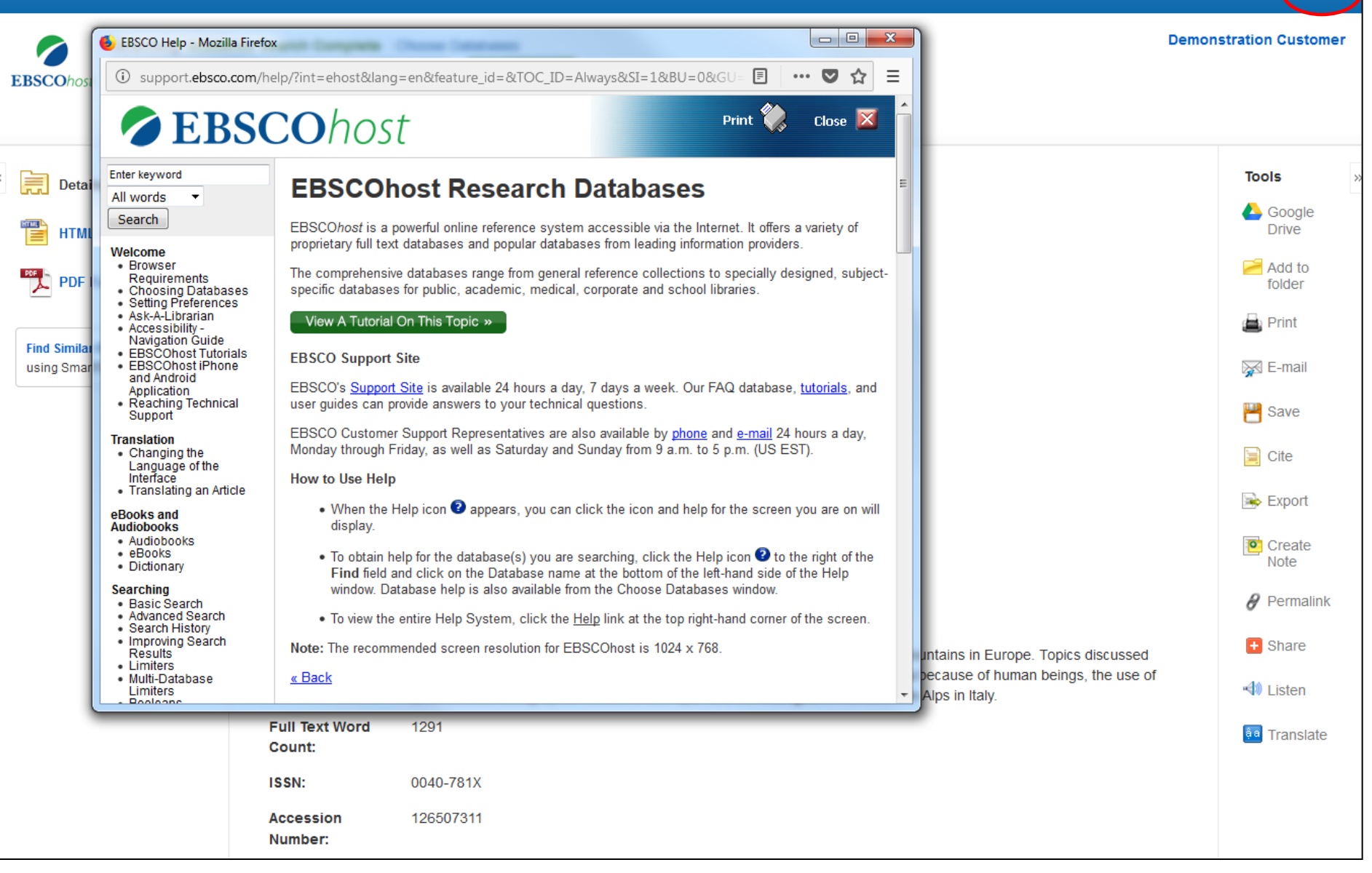

At any time, click the Help link to view the complete online Help system.

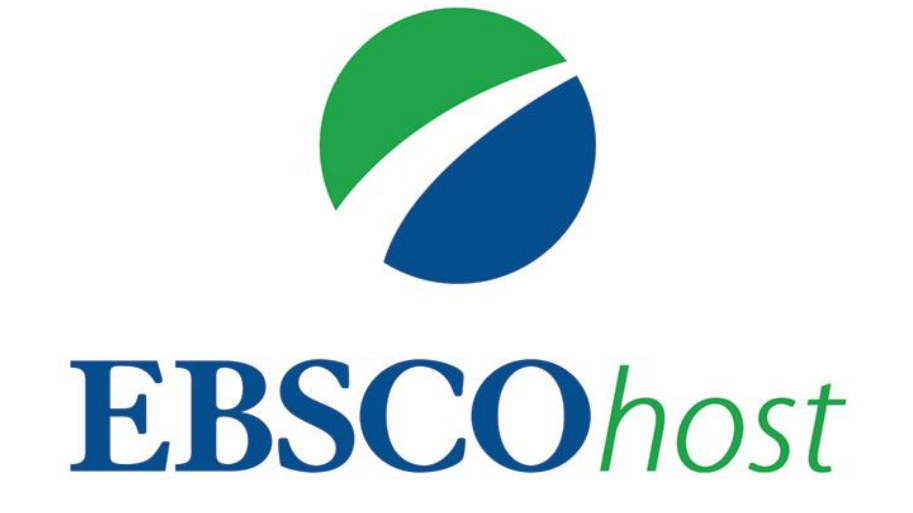

For more information, visit EBSCO Connect https://connect.ebsco.com